# STATE OF IOWA DEPARTMENT OF Health and Human services

## INSTRUCTIONS TO APPLY FOR EMS PROVIDER CERTIFICATION RENEWAL

Use the following link to access the online licensing system: https://amanda-portal.idph.state.ia.us/adpereh/portal/#/dashboards/index

For assistance with finding a username or resetting a password, contact the OCIO Help Desk: 515-281-5703 or 1-800-532-1174.

## These instructions assume you have already created an A&A account & set up your Profile Page.

NOTE: You must use either Google Chrome or Microsoft Edge when applying online.

If you need assistance navigating the licensing portal after reviewing these instructions, contact the AMANDA Support Team at 1-855-824-4357.

If you need assistance with questions in the application after reviewing these instructions, contact the Iowa Bureau of Emergency Medical and Trauma Services at 515-281-0620

## STEP I: SIGN IN

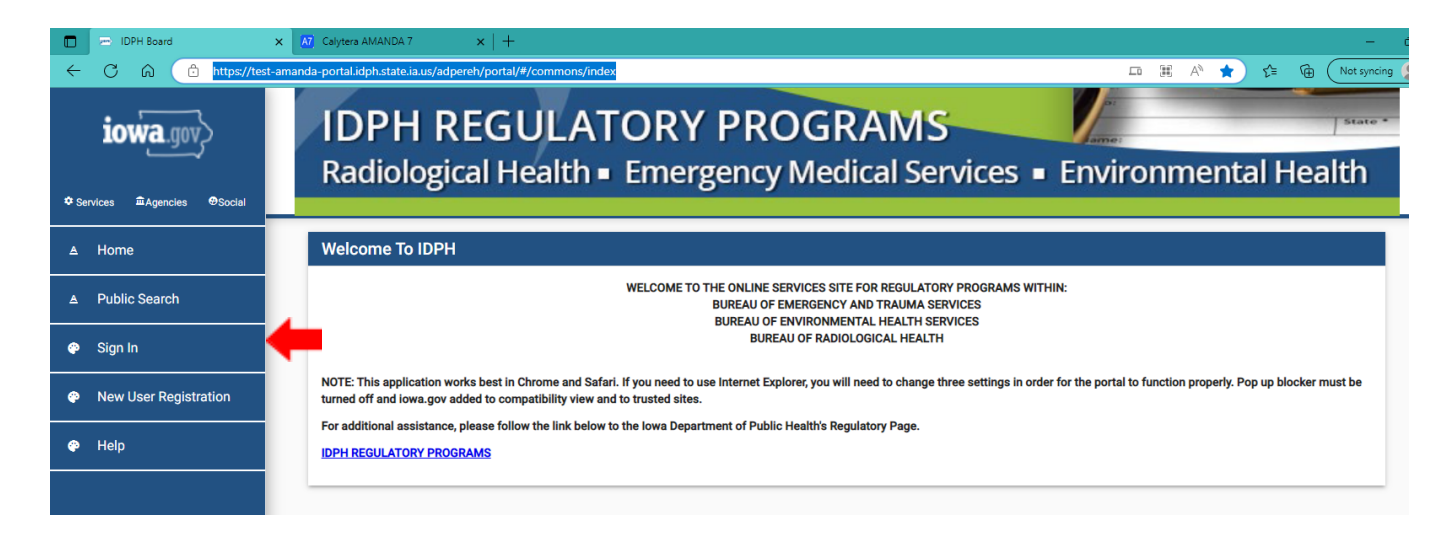

Sign In on the portal if you are not already signed in.

| Calytera AMANDA 7     | x E IDPH Board x +                                                                   | - 0                    |
|-----------------------|--------------------------------------------------------------------------------------|------------------------|
| ← C û î https://tes   | -amanda-portal.idph.state.ia.us/adpereh/portal/#/commons/sign-in                     | P A to the Not syncing |
| iowa.gov              | IDPH REGULATORY PROGRAMS<br>Radiological Health   Emergency Medical Services  Enviro | onmental Health        |
| ♥ Services            |                                                                                      |                        |
| ∆ Home                | Sign In                                                                              |                        |
| ▲ Public Search       | Account ID.*<br>EMS.EXAMPLE@IOWAID                                                   |                        |
| 🗬 Sign In             | Password*                                                                            |                        |
| New User Registration | Sign In                                                                              |                        |
| 🍘 Help                | Forgot Password Forgot ID                                                            |                        |
|                       |                                                                                      |                        |
|                       |                                                                                      |                        |

After signing in, you will be taken to the **My Profile** page. Click **Continue** or click on **My Programs**.

| AT Calytera AMANDA 7     A  | IDPH Board     x     +                   | ifia                                             |                   |
|-----------------------------|------------------------------------------|--------------------------------------------------|-------------------|
| Services      Agencies      | IDPH REGULAT<br>Radiological Health •    | ORY PROGRAMS<br>Emergency Medical Services • Env | ironmental Health |
| EMS Example                 | My Profile                               |                                                  |                   |
| ▲ Home                      | Basic Profile Details - (PIN: 158825     | ;))                                              |                   |
| A Public Search             | Name<br>EMS Example                      | Date of Birth<br>04/01/1970                      |                   |
| My Profile                  | Email Address *<br>idph.catron@gmail.com | Prefored Address                                 | •                 |
| New Company<br>Registration | Physical Address Details                 | ATIN                                             |                   |
| My Programs                 | House Number *                           | na Street Perfox                                 |                   |
| Apply for a Program         | Street Name *<br>Main                    | South<br>Street Type *<br>Street                 | •                 |
| 🍄 Sign Off                  | Street Direction                         | ✓ County<br>Polk                                 | •                 |
| 🚱 Help                      | Unit Type                                | ▼ Unit Number                                    |                   |
|                             | <sup>City*</sup><br>Des Moines           | State<br>Iowa                                    | ~                 |
|                             | Country                                  | Zip Code *<br>50000                              |                   |
|                             | Phone 1*<br>1234567890                   | Phone 1 Type *<br>Work                           | ~                 |
|                             | Phone 2                                  | Phone 2 Type                                     | •                 |
|                             |                                          |                                                  |                   |

| Calytera AMANDA 7           | x 🗁 IDPH Board x +                                                                                                    | - 0                                                                                                    |
|-----------------------------|----------------------------------------------------------------------------------------------------|----------------------------------------------------------------------------------------------------|
| ← C බ ⊡ https://tes         | -amanda-portal.idph.state.ia.us/adpereh/portal/#/profile/my-profile                                                                                                    | 🖉 🗚 🏠 🏌 Not syncing 💄                                                                                                    |
| iowa.gov>                   | Source         50000           Phone 1*         Phone 1           1234567890         Work           Phone 2         Phone 2                                                                                                    | )<br>1 Type* *<br>2 Type *                                                                                                    |
| ❖ Services                  |                                                                                                    |                                                                                                    |
| EMS Example                 | Select personal license or an organization to proceed                                                                                                    |                                                                                                    |
| ≜ Home                      |                                                                                                    |                                                                                                    |
| ▲ Public Search             | Continue Reset                                                                                                    | Addresses                                                                                                    |
| My Profile                  | ,                                                                                                    |                                                                                                    |
| New Company<br>Registration | WELCOME TO YOUR PR                                                                                                    | ROFILE PAGE!                                                                                                    |
| My Programs                 | <ul> <li>All fields marked with an * are mandatory. Enter the Street name in the Street name field, the street type and the street type is the street type of the street type is the street type of the street type of the</li></ul> | pe (i.e. ST, AVE.) should be entered in the Street type field. The upside down triangle will<br>enter your tren-dinit phone number without spaces. |
| Apply for a Program         | <ul> <li>It is required to keep the above information as your Individual Personal Information. Failure to keep th<br/>This page does not specifically reflect your Individual or Business Licenses. Further navigation is needed to</li> </ul>                                                                                                    | ne information current could result in Program Disciplinary Action.                                                                                |
| Sign Off                    | <ul> <li>To Navigate or Apply for Individual Licenses, verify the information on this page is correct, then select</li> <li>To Navigate or Apply for Businesses, Click the Company name under Registered User Membership. C</li> </ul>                                                                                                    | t Continue.<br>Ilick Continue. If you do not see your business listed under Registered User Membership,                                            |
| 🌳 Help                      | then Please contact Program Office. Review any documentation you received from IDPH on how to as<br>Continue to create a Brand New Business.                                                                                                    | ssociate yourself with an existing business. Or if you are applying for the First time, click on                                                   |
|                             | If you have different Addresses. Click on the Addresses Button on the right to provide or update the Address                                                                                                    | ses you have.                                                                                                    |
|                             | NOTE:                                                                                                    |                                                                                                    |
|                             | <ul> <li>Name changes: Individual name changes must be submitted here <a href="https://idph.iowa.gov/adpereh/am">https://idph.iowa.gov/adpereh/am</a></li> <li>All hard copy documents from the Program Office will be sent to the Mailing Address. The address will be sent to the Mailing Address. The address will be sent to the Mailing Address. The address will be sent to the Mailing Address. The address will be sent to the Mailing Address.</li> </ul>                                                                                                    | anda Business name changes must call to the program office.<br>ill display during a Public Search.                                                 |
|                             | © Copyright 2016 Iowa Department of Public Health 855-824-4357   Privacy Statement                                                                                                    | Terms Of Use f 🕊 in @ 📥                                                                                                    |

## STEP 2: RENEW

If you clicked **Continue**, you will be taken to your **My Programs** page. If you have an EMS provider certification that is active and it is within 90 days of your certification expiration date, you can click on the **Renew** option.

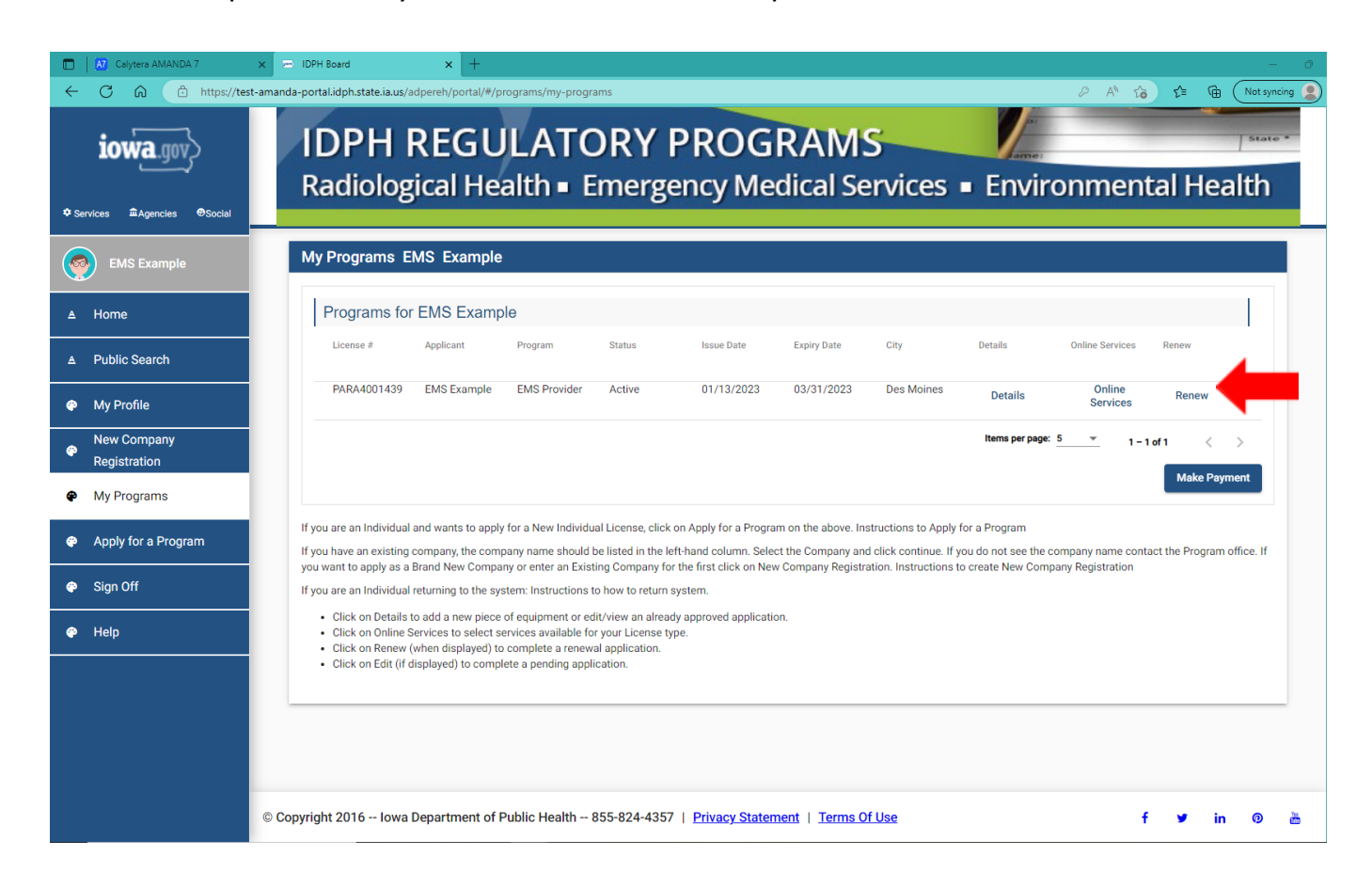

When you click Renew a pop-up message will appear. Click **OK** to continue with the application.

| LINGTIONUEL                                                                                                    | Active           | 01/13/2023               | 00/01/2020 |
|----------------------------------------------------------------------------------------------------|------------------|--------------------------|------------|
|                                                                                                    |                  |                          |            |
|                                                                                                    |                  |                          |            |
| and the second second se |                  |                          |            |
|                                                                                                    |                  |                          |            |
|                                                                                                    |                  |                          |            |
|                                                                                                    |                  |                          |            |
| Are you                                                                                                    | u sure you reall | y want to renew this pro | ogram?     |
|                                                                                                    | -                |                          |            |
|                                                                                                    |                  |                          |            |
| •                                                                                                    |                  |                          |            |
| Ok                                                                                                    | Concol           |                          |            |
| UK                                                                                                    | Cancer           |                          |            |
|                                                                                                    |                  |                          |            |
| or a Ne                                                                                                    |                  |                          | ove. Ir    |
| a differina di da                                                                                                    |                  |                          |            |

## STEP 3: APPLICATION FORM

Questions with a \* are mandatory. Click on the down arrows to expand each section of the Application Form.

| Calytera AMANDA 7           | x 🗁 IDPH Board x +                                                                | - 0                                                                     |
|-----------------------------|-----------------------------------------------------------------------------------|-------------------------------------------------------------------------|
| ← C බ ⊡ https://te          | st-amanda-portal.idph.state.ia.us/adpereh/portal/#/programs/applyfor-program-info | A <sup>N</sup> t <sub>0</sub> t <sup>⊥</sup> t <sub>0</sub> Not syncing |
| iowa.gov                    | IDPH REGULATORY PROGRAMS<br>Emergency Medical Services<br>Providers               |                                                                         |
| Services magencies ⊕Social  |                                                                                   |                                                                         |
| EMS Example                 | Application Form                                                                  |                                                                         |
| ≜ Home                      | EMS Provider - Paramedic                                                          |                                                                         |
| ▲ Public Search             | Applicant: EMS Example                                                            |                                                                         |
| My Profile                  | Application Form                                                                  |                                                                         |
| New Company<br>Registration | Affirmation                                                                       |                                                                         |
| My Programs                 | Personal Information                                                              |                                                                         |
| Apply for a Program         | Provider Disaster Questions                                                       | ~                                                                       |
| Sign Off                    | EMS Continuing Education                                                          | •••••                                                                   |
| 🍘 Help                      |                                                                                   |                                                                         |
|                             | Attachments                                                                       |                                                                         |
|                             | Attachment Description                                                            |                                                                         |
|                             |                                                                                   | Items per page: 5 0 of 0 < >                                            |
|                             |                                                                                   | Add New Attachment Upload Attachments                                   |

## STEP 4: AFFIRMATION

All questions in this section are required. If you answer <u>Yes</u> to any of these questions, provide a brief description of all relevant activities into the text box provided below. You may need to provide additional details in an attachment if necessary. (See STEP 7: ATTACHMENTS) You can also reference *EMS Application Affirmation Question Guidance* on the Bureau's website

https://hhs.iowa.gov/public-health/emergency-medical-services-trauma.

| Calytera AMANDA 7                                            | x 🖙 IDPH Board x +                                                                                                    | - 0                     |
|--------------------------------------------------------------|----------------------------------------------------------------------------------------------------|-------------------------|
| ← C ଲ 🖻 https://ter                                          | st-amanda-portal.idph.state.ia.us/adpereh/portal/#/programs/applyfor-program-info                                                                                                    | 🖉 A 🔞 🕻 🔂 Not syncing 🙎 |
| Services #Agencies @Social                                   | IDPH REGULATORY PROGRAMS<br>Emergency Medical Services<br>Providers                                                                                                    |                         |
| EMS Example                                                  | Application Form                                                                                                    |                         |
| ▲ Home                                                       | EMS Provider - Paramedic                                                                                                    |                         |
| ▲ Public Search                                              | Applicant: EMS Example                                                                                                    |                         |
| My Profile                                                   | Application Form                                                                                                    |                         |
| New Company<br>Registration                                  | Affirmation                                                                                                    | ^                       |
| <ul> <li>My Programs</li> <li>Apply for a Program</li> </ul> | During the previous licensing period, did you develop a medical condition, which in any<br>way impairs or limits your ability to perform the duties of this profession? Medical<br>Condition means any physiological, mental, or psychological condition, impairment, or<br>disorder, including drug addiction and alcoholism.*                                                                                                    |                         |
| 🍄 Sign Off                                                   | If yes, provide a description of your condition and submit a letter from a physician stating how your condition will affect your ability to perform the duties of this profession.                                                                                                    |                         |
| 🍄 Help                                                       | During the previous licensing period, did you engage in the illegal or improper use of the second second |                         |
|                                                              | If yes, provide a statement and a copy of relevant documentation including records from :<br>a physician or treatment program.                                                                                                    |                         |
|                                                              | During the previous licensing period, were you convicted of a misdemeanor or felony crime? (You do not need to answer yes if your sole conviction or convictions are for minor traffic violations with fines under \$250). In answering this question, note that a conviction means a finding, plea, or verdict of guilt made or returned in a criminal proceeding, even if the adjudication of guilt is deferred, withheld, or not entered. This means you must answer yes if a finding or verdict of guilt was returned against you in a criminal proceeding or if you plead guilty entered a plead of no contendere. Or entered                                                                                                    |                         |

| Calytera AMANDA 7            | x 🖻 IDPH Board x +                                                                                                    |           |               |
|------------------------------|----------------------------------------------------------------------------------------------------|-----------|---------------|
| ← C ର 🗈 https://test-        | amanda-portal.idph.state.ia.us/adpereh/portal/#/programs/applyfor-program-info                                                                                                    | 2 A to t= | Not syncing 🙎 |
| • Services #Agencies @Social | crime? (You do not need to answer yes if your sole conviction or convictions are for<br>minor traffic violations with fines under \$250). In answering this question, note that a<br>conviction means a finding, place, or verdict of guilt made or returned in a criminal<br>proceeding, even if the adjudication of guilt is deferred, withheld, or not entered. This<br>means you must answer yes if a finding or verdict of guilt was returned against you in a<br>criminal proceeding or if you plead guilty, entered a plea of nolo contendere, or entered<br>an Alford plea in a criminal proceeding, even if the court expunged the matter or the<br>court deferred judgment. You must submit the complaint and judgment of conviction for<br>each offense. * |           |               |
| EMS Example                  | If yes, include the date, location, charging orders, court disposition, and current status<br>(i.e. probation) for each charge.                                                                                                    |           |               |
| ≜ Home                       | During the previous licensing period, did any state or other jurisdiction of the United                                                                                                    |           |               |
| ▲ Public Search              | States or any other nation limit, restrict, warn, censure, place on probation, suspend, revoke, or otherwise discipline a professional license, permit, registration, or certification issued to you? *                                                                                                    | ۹O        |               |
| My Profile                   | If yes, include the date, location, reason, and resolution.                                                                                                    |           |               |
| New Company                  |                                                                                                    |           |               |
| Registration                 | During the previous licensing period, were there judgments or settlements paid on your : O Yes O N behalf as a result of a professional liability case? *                                                                                                    | Чо        |               |
| 🐡 My Programs                | If yes, include the date, location, reason, and resolution.                                                                                                    |           |               |
| Apply for a Program          |                                                                                                    |           |               |
| 😤 Sign Off                   | During the previous licensing period, did you have a license, permit, registration, or certification denied, suspended, revoked, or otherwise disciplined by a certification body? *                                                                                                    | ło        |               |
| 🍄 Help                       | If yes, provide a description of the circumstances.                                                                                                    |           |               |
|                              |                                                                                                    |           |               |
|                              | Personal Information                                                                                                    |           | ~             |
|                              | Provider Disaster Questions                                                                                                    |           | ~             |
|                              | EMS Continuing Education                                                                                                    |           | ~             |
|                              |                                                                                                    |           | •             |

## STEP 5: PERSONAL INFORMATION

The Gender selection is a required field. When you renew, this field may already be filled in.

| Calytera AMANDA 7                           | 🗢 IDPH Board 🗙 🕂                                                                                                    |                                       |
|---------------------------------------------|----------------------------------------------------------------------------------------------------|---------------------------------------|
| ← C බ 🗈 https://test-ar                     | anda-portal.idph.state.ia.us/adpereh/portal/#/programs/applyfor-program-info                                                                                                    | 🖉 🗚 🎲 🏌 🖬 🔿 Not syncing 🙎             |
| iowa.gov>                                   | During the previous licensing period, were there judgments or settlements paid on your<br>behalf as a result of a professional liability case? *                                     | : 🔿 Yes 💿 No                          |
|                                             | If yes, include the date, location, reason, and resolution.                                                                                                    | -                                     |
| Services #Agencies #Social      EMS Example | During the previous licensing period, did you have a license, permit, registration, or certification denied, suspended, revoked, or otherwise disciplined by a certification body? * | : 🔿 Yes 💿 No                          |
| ▲ Home                                      | If yes, provide a description of the circumstances.                                                                                                    | *                                     |
| ▲ Public Search                             | Descent Information                                                                                                    |                                       |
| 🍄 My Profile                                | Personal information                                                                                                    |                                       |
| New Company<br>Pegistration                 |                                                                                                    | : Female 👻                            |
| My Programs                                 | Provider Disaster Questions                                                                                                    | ~                                     |
| Apply for a Program                         | EMS Continuing Education                                                                                                    | ~                                     |
| 🏟 Sign Off                                  |                                                                                                    |                                       |
| Help                                        | Attachments                                                                                                    |                                       |
|                                             | Attachment Description                                                                                                    |                                       |
|                                             |                                                                                                    | Items per page: <u>5</u> 0 of 0 < >   |
|                                             |                                                                                                    | Add New Attachment Upload Attachments |
|                                             | Capcel                                                                                                    | Continue                              |

## STEP 6: PROVIDER DISASTER QUESTIONS

The two questions in this section are required and you must respond with a "Yes" or "No." If you are renewing, the responses may already be filled out.

| Calytera AMANDA 7                  | x DPH Board x +                                                                                                    |                  |             |                 | - 0         |
|------------------------------------|----------------------------------------------------------------------------------------------------|------------------|-------------|-----------------|-------------|
| ← C බ 🗈 https://test               | t-amanda-portal.idph.state.ia.us/adpereh/portal/#/programs/applyfor-program-info                                                                                                    | ₽ A <sup>N</sup> | <b>10 1</b> | )≞ ( <u>⊕</u> ( | Not syncing |
| iowa.gov>                          | During the previous licensing period, were there judgments or settlements paid on your : O Yes No behalf as a result of a professional liability case?*                              |                  |             |                 | *           |
| t Carolina - Alexandra - Alexandra | If yes, include the date, location, reason, and resolution.                                                                                                    |                  |             |                 |             |
| EMS Example                        | During the previous licensing period, did you have a license, permit, registration, or certification denied, suspended, revoked, or otherwise disciplined by a certification body? * |                  |             |                 |             |
| ▲ Home                             | If yes, provide a description of the circumstances.                                                                                                    |                  |             |                 |             |
| ▲ Public Search                    | Personal Information                                                                                                    |                  |             | ^               |             |
| My Profile                         |                                                                                                    |                  |             |                 |             |
| New Company<br>Pegistration        | Gender * : Female                                                                                                    |                  |             | *               |             |
| My Programs                        | Provider Disaster Questions                                                                                                    |                  |             | ^               | - I         |
| Apply for a Program                | Are you willing to respond to a disaster in Iowa?* :      Yes O No                                                                                                    |                  |             |                 |             |
| 🍄 Sign Off                         | Are you willing to respond to a disaster that occurred outside of Iowa? * :      Yes      No                                                                                         |                  |             |                 |             |
| 🌳 Help                             | EMS Continuing Education                                                                                                    |                  |             | ~               |             |
|                                    |                                                                                                    |                  |             |                 | -           |
|                                    | Attachments                                                                                                    |                  |             |                 |             |
|                                    | Attachment Description                                                                                                    |                  |             |                 |             |
|                                    | liters per page                                                                                                    | 5 👻              | 0.40        |                 | -           |

### STEP 7: EMS CONTINUING EDUCATION

In Iowa there are 2 ways to renew your Iowa EMS provider certification.

<u>Option 1</u>: With a current registration with the NREMT (National Registry of Emergency Medical Technicians. If your NREMT registration expires <u>after</u> your current lowa EMS provider certification, please answer "Yes" to the question: "Are you renewing your lowa EMS certification with a current NREMT registration in lieu of lowa CEHs?" Then answer the next 3 questions related to the NREMT. Please include a copy of your NREMT to the application. (See STEP 8: ATTACHMENTS)

| EMS Continuing Education                                                                                                  | ^               |
|----------------------------------------------------------------------------------------------------|-----------------|
| Are you renewing your Iowa EMS certification with a current NREMT registration in lieu of Iowa CEHs? $^{\star}$           | : • Yes 🔿 No    |
| Does your current NREMT registration exceed your current lowa EMS certification<br>expiration date? (Attach copy of card) | :               |
| NREMT Number                                                                                                    | :<br>M1234567   |
| NREMT Expiration Date                                                                                                    | :<br>03/31/2025 |
| Total Core Continuing Education Hours (CEHs)                                                                              | :               |

<u>Option 2</u>: If you do not have a current NREMT registration, or, if you do and don't plan to renew it, please answer "No" to the question: "Are you renewing your lowa EMS certification with a current NREMT registration in lieu of lowa CEHs?" Then skip the next 3 NREMT questions and complete the field for "Total Core Continuing Education Hours (CEHs)." For additional information on CEHs, go to lowa EMS Certification Renewal Guidance on the Bureau's website <u>https://hhs.iowa.gov/public-health/emergency-medical-services-trauma</u>.

| EMS Continuing Education                                                                                                  |                 | ^ |
|----------------------------------------------------------------------------------------------------|-----------------|---|
| Are you renewing your Iowa EMS certification with a current NREMT registration in lieu of Iowa CEHs? $^{\rm \star}$       | : 🔿 Yes 💿 No    |   |
| Does your current NREMT registration exceed your current Iowa EMS certification<br>expiration date? (Attach copy of card) | : 🔿 Yes 💿 No    |   |
| NREMT Number                                                                                                    | :               |   |
| NREMT Expiration Date                                                                                                    | :<br>mm/dd/yyyy | D |
| Total Core Continuing Education Hours (CEHs)                                                                              | :3d             |   |
|                                                                                                    |                 |   |

Please reference IAC 131.6(7) Continuing education renewal.

131.6(7) Continuing education renewal.

a. The table below illustrates the minimum number of core CEHs by topic area for each level of emergency medical care provider to renew an Iowa EMS certification.

| Core Topics EMR/FR EMT/EMT-D AEMT PM |
|--------------------------------------|
|--------------------------------------|

| Airway,<br>Respirations,<br>Ventilations | 1 | 1  | 2  | 3  |
|------------------------------------------|---|----|----|----|
| Cardiology                               | 2 | 6  | 7  | 9  |
| Trauma                                   | 1 | 2  | 3  | 3  |
| Medical                                  | 3 | 6  | 8  | 9  |
| Operations                               | 1 | 5  | 5  | 6  |
| Totals                                   | 8 | 20 | 25 | 30 |

b. All core continuing education hours used to renew an Iowa EMS certification must have a sponsor number by an authorized Iowa training program, the department, the board of nursing, the board of medicine, or CAPCE before the emergency medical care provider attends the offering.

c. An emergency medical care provider who is registered with the NREMT may renew the provider's Iowa EMS certification by meeting the NREMT's requirements. The emergency medical care provider must submit the Iowa affirmative renewal of certification application and all appropriate fees.

d. An emergency medical care provider shall be deemed to have complied with the continuing education requirements during periods in which the provider serves honorably on active duty in the military services or for periods in which the provider is a government employee working as an emergency medical care provider and assigned to duty outside the United States. The emergency medical care provider must submit the lowa affirmative renewal of certification application, all appropriate fees and documentation of assignment.

e. The emergency medical care provider shall maintain a file containing documentation of CEHs accrued during each certification period for four years from the end of each certification period.

f. A group of emergency medical care providers will be audited for each certification period. Emergency medical care providers to be audited will be chosen in a random manner or at the discretion of BETS. Falsifying reports or failure to comply with the audit request may result in formal disciplinary action. Those audited will be required to submit a department-provided audit report form within 45 days of the request. If audited, the emergency medical care provider must provide the following information:

(I) Date of program.

(2) Program sponsor number.

(3) Title of program.

(4) Number of approved hours.

131.6(8) Continuing education approval. The following standards shall be applied for approval of continuing education:

a. CEHs shall have an assigned sponsor number from CAPCE, an authorized EMS training program, the board of nursing, the board of medicine or the department.

b. Human health-related college courses may be approved in advance by BETS at one quarter credit equal to 10 CEHs, one semester credit equal to 15 CEHs.

131.6(9) Out-of-state continuing education. Out-of-state continuing education courses shall be accepted for CEHs if all criteria in subrule 131.6(7) are met and if the courses have been approved for emergency medical care personnel in the state in which the courses were held. A copy of course completion certificates (or other verifying documentation) shall, upon request, be submitted to the department.

## STEP 8: ATTACHMENTS OPTIONAL

Click the **Add New Attachment** button at the very end of the application form.

| 🗖 🛛 🕅 Calytera AMANDA 7                               | x DPH Board x +                                                                                                    |         |              |         |       | -         |
|-------------------------------------------------------|----------------------------------------------------------------------------------------------------|---------|--------------|---------|-------|-----------|
| ← C ⋒                                                 | -amanda-portal.idph.state.ia.us/adpereh/portal/#/programs/applyfor-program-info                                                    | 2 A     | λ τ <b>ο</b> | ₹⁄≡     |       | t syncing |
|                                                       | Are you renewing your lowa EMS certification with a current NREMT registration in lieu : O Yes  No of Iowa CEHs? *                 |         |              |         |       |           |
| 10wa.gov,2                                            | Does your current NREMT registration exceed your current Iowa EMS certification : O Yes  No expiration date? (Attach copy of card) |         |              |         |       |           |
| ✿ Services 童Agencies ⊕Social                          | NREMT Number :                                                                                                    |         |              |         |       |           |
| EMS Example                                           | NREMT Expiration Date : mm/dd/yyyy                                                                                                 |         |              | ۳       |       |           |
| ▲ Home                                                | Total Core Continuing Education Hours (CEHs)                                                                                       |         |              |         |       |           |
| ▲ Public Search                                       |                                                                                                    |         |              |         |       |           |
| My Profile                                            |                                                                                                    |         |              |         |       |           |
| <ul> <li>New Company</li> <li>Registration</li> </ul> | Attachments                                                                                                    |         |              |         |       |           |
| My Programs                                           | Attachment Description                                                                                                    |         |              |         |       |           |
| Apply for a Program                                   | Items per page:                                                                                                    | 5 👻     | 0 of 0       | <       | >     |           |
| 😍 Sign Off                                            | Type Description File                                                                                                    |         |              |         |       |           |
| 🌮 Help                                                | Type *   Description *  Choose File No file chosen                                                                                 |         |              |         |       |           |
|                                                       |                                                                                                    | achment | Upload       | Attachn | nents |           |
|                                                       | Cancel Continue                                                                                                    |         |              |         |       |           |
|                                                       | © Copyright 2016 Iowa Department of Public Health 855-824-4357   Privacy Statement   Terms Of Use                                  | 1       | f            | e i     | n Ø   | à         |

Click in the **Type** field for the drop-down menu. Click on the type of attachment

| Calytera AMANDA 7                                     | x 🕞 IDPH Board x +                                                                                                    |            |        |           |       | -           |
|-------------------------------------------------------|----------------------------------------------------------------------------------------------------|------------|--------|-----------|-------|-------------|
| ← C ŵ Ĥttps://tes                                     | -amanda-portal.idph.state.ia.us/adpereh/portal/#/programs/applyfor-program-info                                                                                                    | P          | A" to  | ≨≣        | •     | Not syncing |
|                                                       | Are you renewing your lowa EMS certification with a current NREMT registration in lieu : O Yes  No of Iowa CEHs?*                                                                                                    |            |        |           |       |             |
| 10Wa.yov2                                             | Does your current NREMT registration exceed your current Iowa EMS certification : O Yes  No expiration date? (Attach copy of card)                                                                                                    |            |        |           |       |             |
| ✿ Services 童Agencies ூSocial                          | NREMT Number :                                                                                                    |            |        |           |       |             |
| EMS Example                                           | NREMT Expiration Date : mm/dd/yyyy                                                                                                    |            |        | Ð         |       |             |
| ▲ Home                                                | Total Core Continuing Education Hours (CEHs) :                                                                                                    |            |        |           |       |             |
| ▲ Public Search                                       |                                                                                                    |            |        |           |       |             |
| 🕆 My Profile                                          |                                                                                                    |            |        |           |       |             |
| <ul> <li>New Company</li> <li>Registration</li> </ul> | Attachments                                                                                                    |            |        |           |       |             |
| Ø My Programs                                         | Attachment Description                                                                                                    |            |        |           |       |             |
| Apply for a Program                                   | NonHowa Permit/Cerumicauou/Registration                                                                                                    | age: 5 👻   | 0 of 0 | <         | >     |             |
| 🔮 Sign Off                                            | Photo Ion File                                                                                                    |            |        |           |       |             |
| 📀 Help                                                | Projection Records Proof of Certification ption * Choose File No file chosen                                                                                                    | <br>(      |        |           |       |             |
|                                                       | Receipt Add New                                                                                                    | Attachment | Uploa  | ad Attach | ments |             |
|                                                       | Signature                                                                                                    |            |        |           |       |             |
|                                                       | Ward Merce Cancel Continue                                                                                                    |            |        |           |       |             |
|                                                       | © Convricht 2016 - Lowa Denartment of Public Health - 855-824-4357   Privacy Statement   Terms Of Use                                                                                                    |            | 4      |           | in @  |             |
|                                                       | sopping to to the separation of the found to be to be to be the source of the second second |            |        | ·         |       | . 609       |

Include a short **Description** of the attachment. Click **Choose File** and select a document from your files. Click **Upload Attachments**.

| Calytera AMANDA 7           | x 🖻 IDPH Board x +                                                                                                    |                   |           | - 0           |
|-----------------------------|----------------------------------------------------------------------------------------------------|-------------------|-----------|---------------|
| ← C බ 🛱 https://tes         | st-amanda-portal.idph.state.ia.us/adpereh/portal/#/programs/applyfor-program-info                                                 | 2 A to 1          | ⊨ @ (     | Not syncing 🙎 |
| iowa.gov                    | Are you renewing your lowa EMS certification with a current NREMT registration in lieu : O Yes  No of lowa CEHs? *                |                   |           | ^             |
|                             | Does your current NREMT registration exceed your current Iowa EMS certification : O Yes No expiration date? (Attach copy of card) |                   |           |               |
| ✿ Services                  | NREMT Number :                                                                                                    |                   |           |               |
| EMS Example                 | NREMT Expiration Date : mm/dd/yyyy                                                                                                |                   | ۵         |               |
| ▲ Home                      | Total Care Continuing Education Hours (CEHs)                                                                                      |                   |           |               |
| ▲ Public Search             |                                                                                                    |                   | _         |               |
| My Profile                  |                                                                                                    |                   |           |               |
| New Company<br>Registration | Attachments                                                                                                    |                   |           |               |
| My Programs                 | Attachment Description                                                                                                    |                   |           |               |
| Apply for a Program         | Items per page:                                                                                                    | 5 🔻 0 of 0        | < >       | -             |
| Sign Off                    | Type Description File                                                                                                    |                   |           |               |
| 🏟 Help                      | Proof of Certification Proof of Certification Choose File NREMT Choose File NREMT.                                                |                   |           |               |
|                             | Add New Atte                                                                                                    | achment Upload At | tachments |               |
|                             | Cancel Continue                                                                                                    | 1                 |           |               |
|                             | © Copyright 2016 Iowa Department of Public Health 855-824-4357   Privacy Statement   Terms Of Use                                 | f ¥               | in @      |               |

**NOTE:** If you attach a document in error, <u>it cannot</u>

be removed by you. You will need to contact the EMS Program staff to have it removed.

If you need to gather information, or add additional documentation, you can leave the application webpage and return later to complete or continue.

**DO NOT CLICK CANCEL** – this will void your entire application.

#### WHEN ALL SECTIONS OF THE FORM ARE COMPLETE, CLICK CONTINUE.

| Calytera AMANDA 7            | x E IDPH Board x +                                                                                                    | - 0        |
|------------------------------|----------------------------------------------------------------------------------------------------|------------|
| ← C ର 🕆 https://tes          | -amanda-portal.idph.state.ia.us/adpereh/portal/#/programs/applyfor-program-info 🖉 A 🏠 🏚 Nots                                       | yncing 🙎   |
| iowa.gov>                    | EMS Continuing Education                                                                                                    | •          |
| بت                           | Are you renewing your lowa EMS certification with a current NREMT registration in lieu : O Yes      Yes No     of Iowa CEHs? *     |            |
| ✿ Services 邱Agencies ⊕Social | Does your current NREMT registration exceed your current Iowa EMS certification : O Yes  No expiration date? (Attach copy of card) |            |
| EMS Example                  | NREMT Number :                                                                                                    |            |
| ▲ Home                       | NREMT Expiration Date : mm/dd/yyyy 🔊                                                                                               |            |
| ▲ Public Search              | Total Core Continuing Education Hours (CEHs)                                                                                       |            |
| My Profile                   | 30                                                                                                    |            |
| New Company<br>Registration  |                                                                                                    |            |
| My Programs                  | Attachments                                                                                                    |            |
| Apply for a Program          | Attachment Description                                                                                                    |            |
| 🍘 Sign Off                   | NREMT View                                                                                                    |            |
| 🝄 Help                       | Items per page: 5 v 1-1 of 1 < >                                                                                                   |            |
|                              | Add New Attachment Upload Attachments                                                                                              |            |
|                              | Cancel Continue                                                                                                    |            |
|                              | © Copyright 2016 Iowa Department of Public Health 855-824-4357   <u>Privacy Statement</u>   ns <u>Of Use</u> f 🛩 in O              | <u>ل</u> ه |

When you click **Continue**, a pop-up message will appear.

Click **OK** to proceed to the next page.

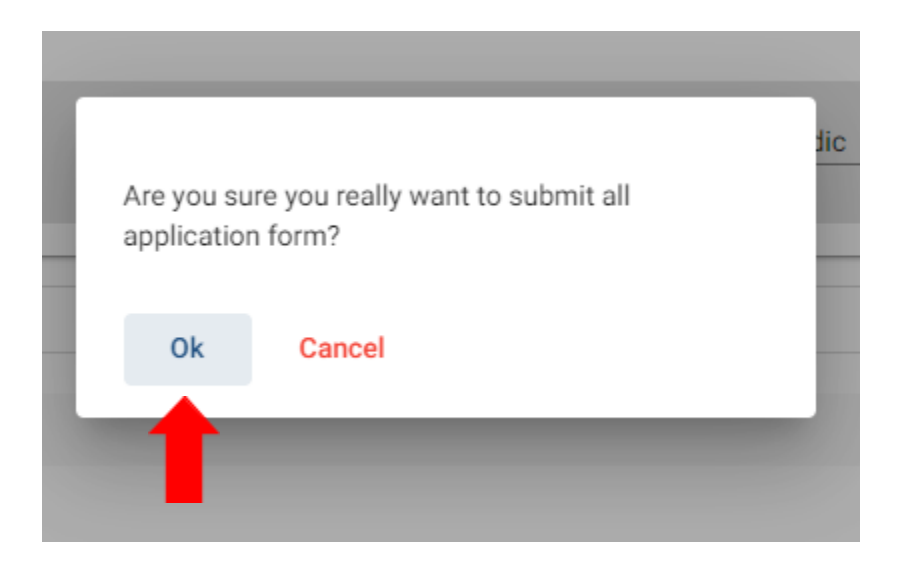

## STEP 9: TERMS AND CONDITIONS

Please read the terms and conditions. If you agree, click the box next to the "I agree with the terms and conditions, then click **Continue**.

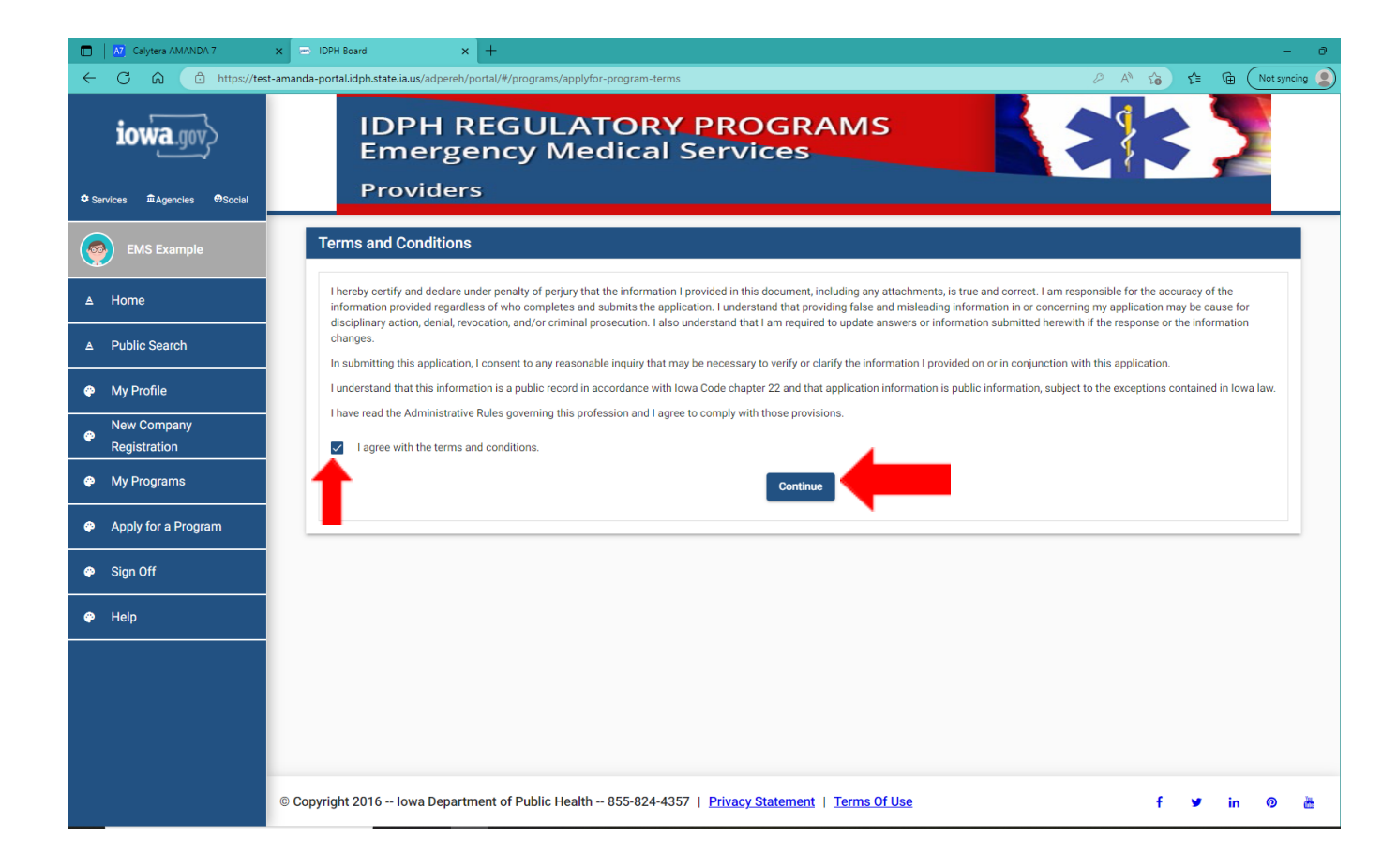

## STEP 10: MAKE A PAYMENT

If you are renewing your EMR or EMT before the expiration date, there are no renewal fees and you will see the screen below.

| Calytera AMANDA 7           | x = IDPH Board x + - 0                                                                                                    |
|-----------------------------|----------------------------------------------------------------------------------------------------|
| ← C බ û https://tes         | t-amanda-portalidph.state.ia.us/adpereh/portal/#/payment/payment 🖉 A <sup>N</sup> 🏠 🏚 (Not syncing 🙎                                                                                                    |
| iowa.gov>                   | IDPH REGULATORY PROGRAMS<br>Radiological Health   Emergency Medical Services  Environmental Health                                                                                                    |
| ✿ Services                  |                                                                                                    |
| EMS Example                 | Make Payment                                                                                                    |
| ▲ Home                      | Thank you for completing your Application or Request. You may now select the <b>Pay Now</b> button to continue for Payment. If you have additional Licenses to Apply for, Renew, or Reactivate you can select the <b>Pay Later</b> button.<br>Note: An application is not considered submitted until payment is made. You may check the status of your License(s) by signing into the website at a Later Date and reviewing on the <b>My Programs</b> page |
| ▲ Public Search             | Actively apprearants are consistence and payment to made. For may areas are blacked or your electricity of aging into the receive or o call or or only or energy or energy and the receive of o call or or only or energy or energy page.                                                                                                    |
| My Profile                  | There are no Fees to Pay.                                                                                                    |
| New Company<br>Registration |                                                                                                    |
| Wy Programs                 |                                                                                                    |
| Apply for a Program         |                                                                                                    |
| 🌳 Sign Off                  |                                                                                                    |
| 🍄 Help                      |                                                                                                    |
|                             |                                                                                                    |
|                             |                                                                                                    |
|                             |                                                                                                    |
|                             | © Copyright 2016 Iowa Department of Public Health 855-824-4357   Privacy Statement   Terms Of Use f 🎽 in 💿 🎽                                                                                                    |

If you are a an AEMT or Paramedic select **Pay Now** if you are ready to pay.

If you are not ready to make a payment, or need to attach additional documents, click the **Pay Later** button to be returned to your programs page. Click <u>Details</u> to view your application and add additional attachments. Click **Make a Payment** when you are ready to pay. (**Note**: your application is not considered submitted until payment is made.)

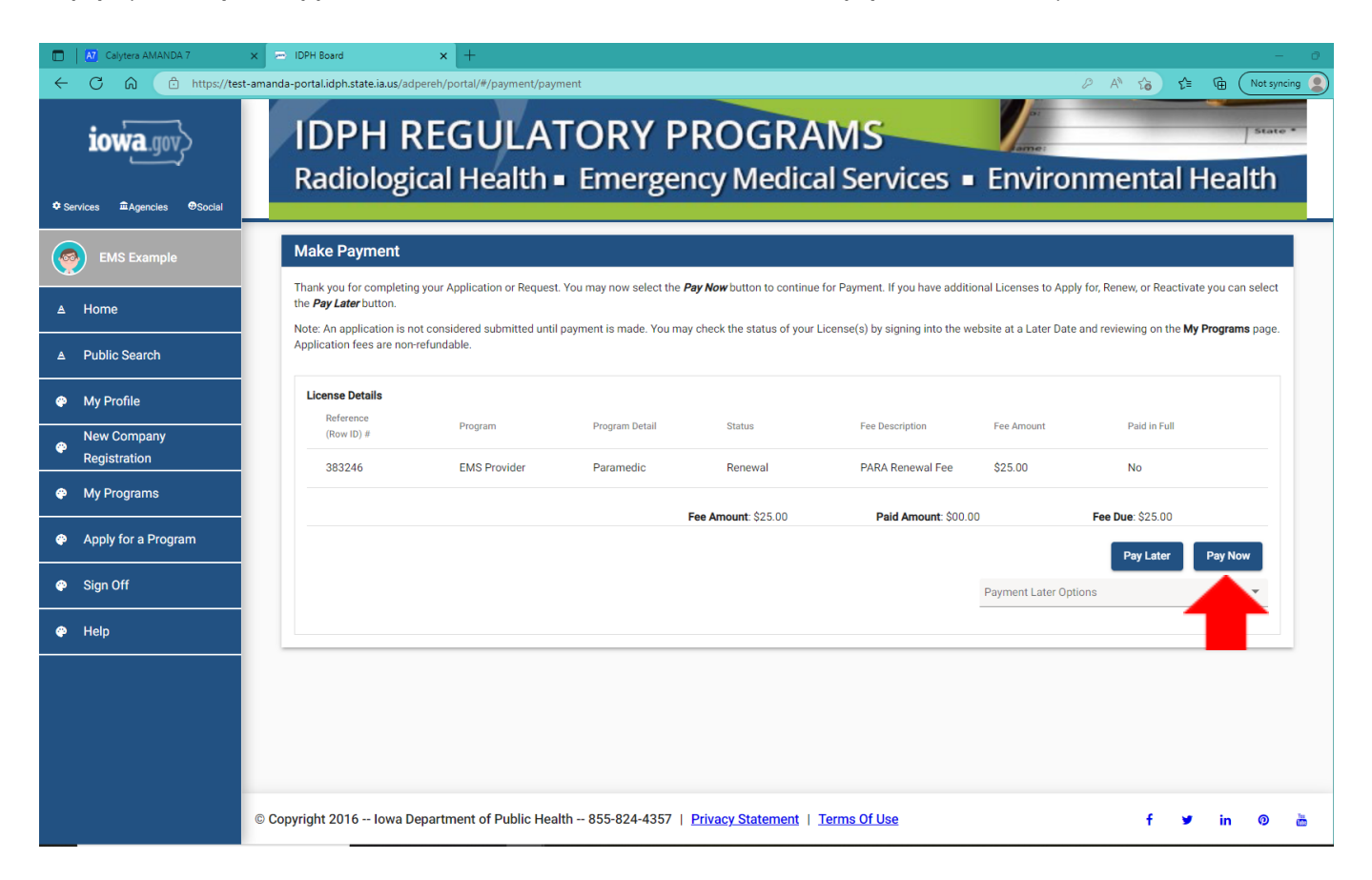

When you click on **Pay Now**, the next screen you come to will also give you the option to click **Pay Later** or **Pay Now** again. Click **Pay Now** if you are ready to pay.

| Calytera AMANDA 7            | X 🗁 IDPH Board X                                                     | +                                                                      |                                         |                                                                | - 0         |
|------------------------------|----------------------------------------------------------------------|------------------------------------------------------------------------|-----------------------------------------|----------------------------------------------------------------|-------------|
|                              | t-amanda-portal.idph.state.ia.us/adpereh/por                         | tal/#/payment/payment-now                                              |                                         | 2 A" tõ t≡                                                     | Not syncing |
| iowa.gov>                    | IDPH REC                                                             | <b>JULATORY PRO</b>                                                    | GRAMS                                   | ame:                                                           | State *     |
| ♦ Services magencies ⊕Social | Radiological                                                         | Health  Emergency                                                      | ledical Service                         | s 🔹 Environmental H                                            | lealth      |
|                              | Make Payment                                                         |                                                                        |                                         |                                                                |             |
| EMS Example                  |                                                                      |                                                                        |                                         |                                                                |             |
| ▲ Home                       | Thank you for completing your A select the <b>Pay Later</b> button.  | Application or Request. You may now select the <i>Pay Now</i> b        | utton to continue for Payment. If you h | ave additional Licenses to Apply for, Renew, or Reactive       | ite you can |
| ▲ Public Search              | Note: An application is not cons<br>page. Application fees are non-r | idered submitted until payment is made. You may check th<br>efundable. | e status of your License(s) by signing  | into the website at a Later Date and reviewing on the <b>M</b> | y Programs  |
| My Profile                   | Fee Details<br>Reference                                             | Product Fee Description                                                | Fee Amount                              | Paid in Full                                                   |             |
| New Company<br>Pegistration  | (Row ID) #<br>383246                                                 | Emergency Medical Services (EMS)                                       | \$25.00                                 | No                                                             |             |
| 🍄 My Programs                |                                                                      | Fee Amount                                                             | \$25.00 Paid Amoun                      | t: \$00.00 <b>Fee Due</b> : \$25.00                            |             |
| Apply for a Program          |                                                                      |                                                                        |                                         | Pay Later                                                      | Pay Now     |
| 🍄 Sign Off                   |                                                                      |                                                                        |                                         |                                                                |             |
| 🍄 Help                       |                                                                      |                                                                        |                                         |                                                                |             |
|                              |                                                                      |                                                                        |                                         |                                                                |             |
|                              |                                                                      |                                                                        |                                         |                                                                |             |
|                              |                                                                      |                                                                        |                                         |                                                                |             |
|                              |                                                                      |                                                                        |                                         |                                                                |             |
|                              | © Copyright 2016 Iowa Departme                                       | nt of Public Health 855-824-4357   Privacy St                          | atement   Terms Of Use                  | f ¥                                                            | in 💿 🛗      |

When you click **Pay Now**, a pop-up message will appear.

Click **OK** to proceed to the next page.

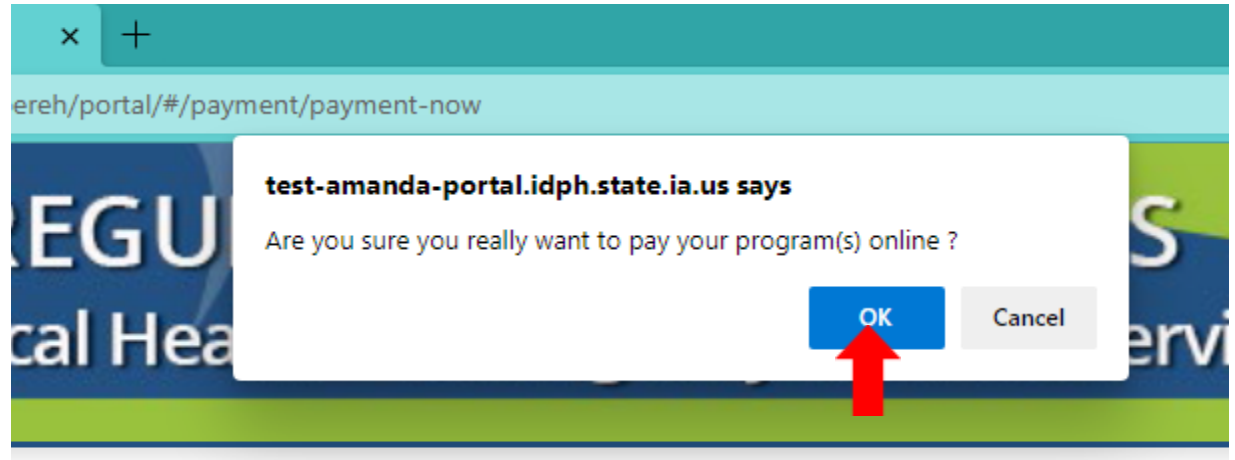

On the **Make a** Payment page, choose your **Payment Method** and fill out your payment details. Click **Continue** when you have entered your payment information.

| Make a Payment My Payment State of Inves TEST site |                              | Review Payment<br>Please review the information below and select Confirm to process your payment. Select Back to return to th<br>Payment: Details |  |  |                     |         |                                                                |
|----------------------------------------------------|------------------------------|----------------------------------------------------------------------------------------------------|--|--|---------------------|---------|----------------------------------------------------------------|
|                                                    |                              |                                                                                                    |  |  | Amount Due          | \$75.00 | Description State of Jowa TEST site<br>State of Jowa TEST site |
|                                                    |                              |                                                                                                    |  |  | Payment Information |         | Payment Amount \$75.00                                         |
| Frequency                                          | One Time                     | Payment Date 09/27/2017                                                                                                    |  |  |                     |         |                                                                |
| Payment Amount                                     | \$75.00                      | Daymant Mathod                                                                                                    |  |  |                     |         |                                                                |
| Payment Date                                       | Pay Nov                      |                                                                                                    |  |  |                     |         |                                                                |
|                                                    |                              | Player Name IDPH Test                                                                                                    |  |  |                     |         |                                                                |
| Contact Information                                |                              | Card Number                                                                                                    |  |  |                     |         |                                                                |
|                                                    |                              | Experation Date Aug-2016                                                                                                    |  |  |                     |         |                                                                |
| First Name                                         | 1DPH                         | Card Type Visa                                                                                                    |  |  |                     |         |                                                                |
|                                                    |                              | Confirmation Email emailemail@mail.com                                                                                                    |  |  |                     |         |                                                                |
| Last Name                                          | Test                         |                                                                                                    |  |  |                     |         |                                                                |
| Company                                            | (Optional)                   | Billing Address                                                                                                    |  |  |                     |         |                                                                |
| Address 1                                          | The Full Press               | Address 1 321 8 12th Street                                                                                                    |  |  |                     |         |                                                                |
|                                                    | 341 6 1201 BORR              | City/Town Des Moines                                                                                                    |  |  |                     |         |                                                                |
| Address 2                                          | (Optional)                   | State/Province/Region 1A                                                                                                    |  |  |                     |         |                                                                |
| City/Town                                          | Das Moines                   | Zip/Postal Code 50319                                                                                                    |  |  |                     |         |                                                                |
|                                                    |                              | Country United States                                                                                                    |  |  |                     |         |                                                                |
| State/Province/Region                              | 54                           |                                                                                                    |  |  |                     |         |                                                                |
| Zip/Postal Code                                    | 50319                        | Contact Information                                                                                                    |  |  |                     |         |                                                                |
| Country                                            | US                           | First Name IDPH                                                                                                    |  |  |                     |         |                                                                |
|                                                    |                              | Last Name Text                                                                                                    |  |  |                     |         |                                                                |
| Phone Number                                       | 8558244357                   | Address 1 321 E 12th Street                                                                                                    |  |  |                     |         |                                                                |
| Email Address                                      | email.email@mail.com         | City/Town Des Moines                                                                                                    |  |  |                     |         |                                                                |
|                                                    |                              | State/Province/Region 1A                                                                                                    |  |  |                     |         |                                                                |
|                                                    | Become a Registered User 181 | Zip/Postal Code 50319                                                                                                    |  |  |                     |         |                                                                |
|                                                    |                              | Country United States                                                                                                    |  |  |                     |         |                                                                |
| Payment Method                                     |                              | Phone Number 8558244357                                                                                                    |  |  |                     |         |                                                                |
| Payment Method                                     | Select *                     | Email Address emal.email@mail.com                                                                                                    |  |  |                     |         |                                                                |
|                                                    |                              |                                                                                                    |  |  |                     |         |                                                                |
| Continue                                           |                              | Confirm Inci                                                                                                    |  |  |                     |         |                                                                |

Click **Confirm** on the **Review Payment** page if the payment details are correct.

Write down your Confirmation **Number** or **print this page** for your records. Click **Continue** at the bottom of the screen to be taken to your receipt.

#### Confirmation

| Please keep a record of your Confirmation Number, or print this page for your records. |                 |  |  |  |  |
|----------------------------------------------------------------------------------------|-----------------|--|--|--|--|
| Confirmation Number                                                                    | IOWTST004926730 |  |  |  |  |
| Payment Details                                                                        |                 |  |  |  |  |

You can click **Sign Off** when you have come to this page and you have no other programs to apply for.

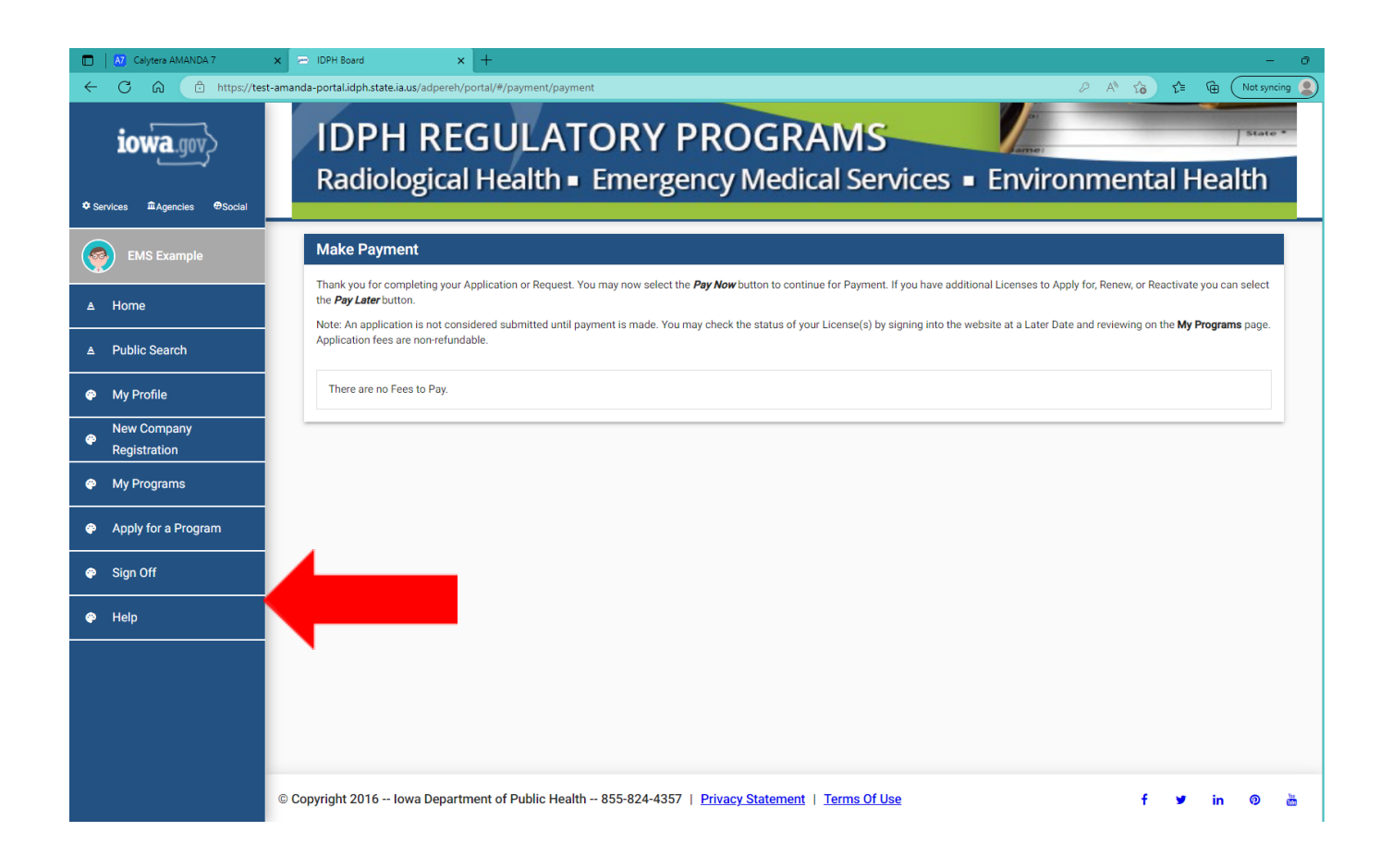

## STEP II: NOTIFICATION OF RENEWAL COMPLETION

Once all the Iowa EMS provider certification renewal requirements are met, the Iowa Bureau of Emergency Medical and Trauma Services will activate your EMS provider certification in AMANDA, and you will receive an email notification of Iowa EMS provider certification activation with a wallet card attached to the email.